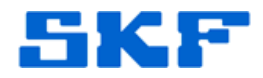

## Knowledge Base Article

Product Group: Software Product: CMSW7400 - @ptitude Analyst Version: 8.0

## Abstract

This article describes a way to avoid Trend and Spectrum Plots with notes in SKF @ptitude Analyst from appearing compressed.

## Overview

Figure 1 below is an example of what a compressed Trend and Spectrum Plot looks like in SKF @ptitude Analyst.

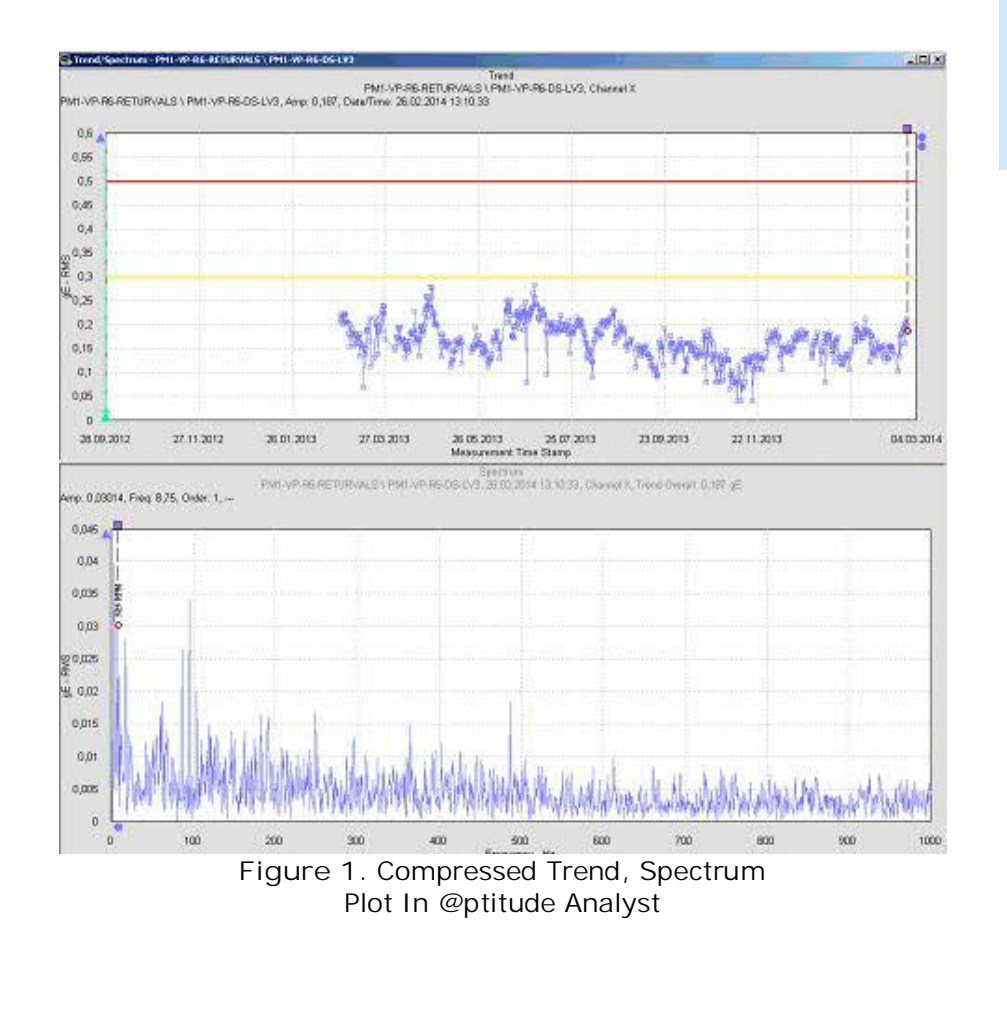

SKF Reliability Systems 5271 Viewridge Court \* San Diego, California, 92123 USA Telephone 1-800-523-7514 Web: www.skf.com

3617 Rev A Page 1 of 2

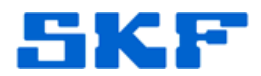

Follow the steps below to fix the issue.

- 1. Right click on the plot and select Settings.
- 2. In the Trend Plot Settings dialog, uncheck the option 'Adjust date/time range to include latest notes' option. [Figure 2]

| Magnitude sca                 | le                 |                   |             |
|-------------------------------|--------------------|-------------------|-------------|
| <ul> <li>Autoscale</li> </ul> |                    | 🔲 % Full scale    |             |
| Mag. min.: 🛛                  |                    | Mag. max.:        | 0.35        |
| Inear                         |                    | C Logarithmic     |             |
| Date/Time sca                 | le <del>-</del>    |                   |             |
| Date min.:                    | 1/ 1/2011 -        | Date max.:        | 3/ 2/2014 - |
| Time min.:                    | 8:05:21 AM         | Time max :        | 8:31:18 AM  |
| Adjust date                   | time range to incl | ude latest notes. |             |
|                               | 1                  | E. State          |             |

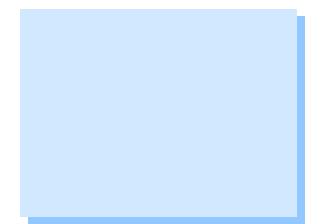

Figure 2. Uncheck notes option, circled

Now, only notes that are within the date range of the data being displayed will appear, and the plot will no longer appear compressed.

----

For further assistance, please contact the Technical Support Group by phone at 1-800-523-7514 option 8, or by e-mail at <u>TSG-CMC@skf.com</u>.